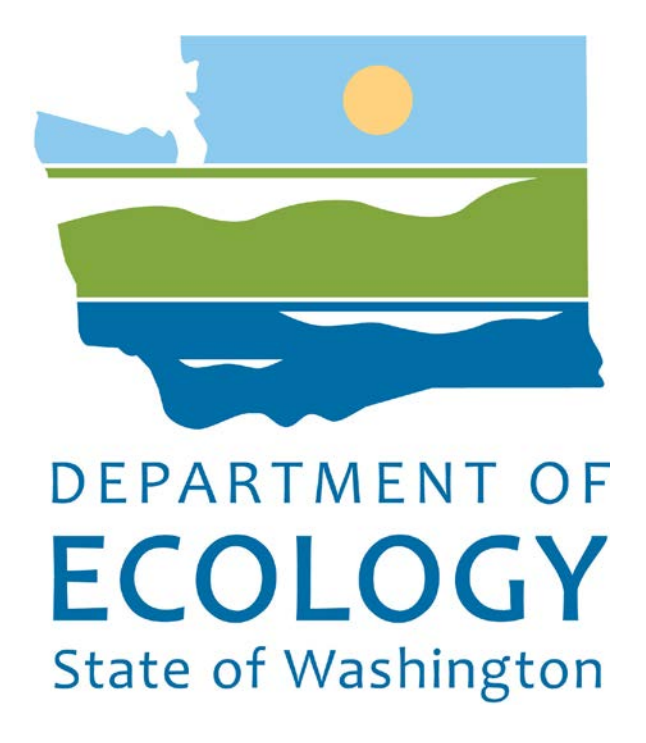

Air Quality Application Portal

# 2017

AQ Portal Training Guide

Version 1.1

# Table of Contents

| CVERVIE W             | ····· ± |
|-----------------------|---------|
| Register New User     | 2       |
| Select Application    | 3       |
| Select Facility       | 3       |
| Registration Complete | 4       |
| Trouble?              | 4       |

# **OVERVIEW**

Participation in the Clean Air Rule reporting process requires access to a Department of Ecology on-line application called the Clean Air Rule Reporting System (CARTS).

Access to CARTS requires authentication and verification with another state application called Secure Access Washington (SAW) which is administered by Washington Technology Solutions (WaTech).

First time users will be required to register for Ecology's Air Quality Application Portal to access CARTS.

Below are the steps to register for the portal.

Create or login to existing SAW account at https://secureaccess.wa.gov/ Apply for access to <u>Air Quality Application Portal</u> under Add a New Service tab.

| SAW SecureAccess<br>WASHINGTON            |                     | Ne                | ws Vide             | eo Help           |
|-------------------------------------------|---------------------|-------------------|---------------------|-------------------|
| Log in to SecureAccess Washington ISAM9-1 |                     |                   |                     |                   |
| User ID:                                  |                     | <b>?</b>          |                     | _?                |
| Password:                                 |                     |                   | Ľ                   | M.                |
|                                           | Retrieve<br>User ID | Reset<br>Password | Activate<br>Account | Missing<br>Email? |
|                                           | Get cyber           | security news a   | nd alerts by foll   | owing our         |
| Do not have an account? Create one        |                     | Security Oper     | ations Center       |                   |

## Launch Air Quality Application Portal in SAW

| S A W Sec                      | ureAccess                       | Weld                                         | Welcome, YourName        |            |  |
|--------------------------------|---------------------------------|----------------------------------------------|--------------------------|------------|--|
| SAW                            |                                 | My Secure Services                           | Account Management       | Help       |  |
|                                |                                 |                                              |                          |            |  |
| My Services 💽 Add a            | a New Service Conta             | act Us                                       |                          |            |  |
| Blasse nate: CAW is a shared   | notel conting multiple states   | annaine. To get bels with a consider provide | ad through CANA places a | ontoot the |  |
| sponsoring                     | agency directly. Click the "Cor | ntact Us" button to view a list of agency co | ntact information.       | untact the |  |
| Service                        | Agency                          | Description                                  | Status                   | Action     |  |
| Air Quality Application Portal | Department of Ecology           | Air Quality Application Portal Test          | Active                   | Remove     |  |

#### Register New User

The first time you access the Air Quality Application Portal you are required to create an account, apply for access to one or more air quality applications, and select your affiliation to one or more facilities.

Your SAW user name, first and last name will be carried over from your SAW account. Full Name automatically fills with your first and last name. This is editable at any time with your preferred name. Example: if you are registered in SAW as Robert but you go by Bob, you can change that in the Full Name field. You can also add title and suffix. You cannot enter numbers in the Suffix field. For example, the 3<sup>rd</sup> would be entered in Roman Numerals = III.

When selecting your address Country, State, County, and City select those in the order presented. Each field is dependent on the previous field.

In the search box that opens with each of the **\*\* Please Select \*\*** fields you can type the first few letters and hit Enter on your keyboard to limit the results to those that contain that combination of letters.

### Click save

### CAUTION:

If you click any of the links at the bottom  $\rightarrow$  before clicking save, you will lose your data.

| Home                    |                                                                  |
|-------------------------|------------------------------------------------------------------|
| Create Your Accoun      | ıt 🔞                                                             |
| Welcome: Your Na        | ame                                                              |
| Please provide your     | contact information                                              |
|                         | Enter the required (*) information                               |
| Customer ID *           | YOURNAME                                                         |
| Title                   |                                                                  |
| First Name *            | Your                                                             |
| Middle Name or Initial  |                                                                  |
| Last Name *             | Name                                                             |
| Suffix                  |                                                                  |
| Preferred Name          | Your Name                                                        |
| Country *<br>State *    | <b>** Please Select **</b><br><b>**</b> Please Select <b>*</b> * |
| County *                | ** Please Select **                                              |
| City *                  | ** Please Select **                                              |
| ZIP Code *              | *****                                                            |
|                         |                                                                  |
| How can Ecology conta   | ct you?                                                          |
| Phone Type              | ***:***:****                                                     |
| Phone Number *          |                                                                  |
| Extension               |                                                                  |
| Email Address *         | texkjo.sullivan@ecy.wa.gov                                       |
| Any additional informat | tion?                                                            |
| Comments                |                                                                  |
|                         | ×                                                                |

Select Application

After saving your registration information, a new page will open.

| Air Quality<br>Application Portal                                                                                |                                     |                  |                                                                                  |
|----------------------------------------------------------------------------------------------------|-------------------------------------|------------------|----------------------------------------------------------------------------------|
| ▶ Home                                                                                                    |                                     |                  |                                                                                  |
| Welcome:                                                                                                    |                                     |                  |                                                                                  |
| Select the                                                                                                    | application(s) you will             | use              |                                                                                  |
| If you would like to report to Ecology under Clean Air Rule, select:<br>• Clean Air Rule Tracking System (CARTS) |                                     |                  |                                                                                  |
| Applications                                                                                                    | ;                                   |                  |                                                                                  |
|                                                                                                    |                                     | 44  4            | 1 of 1 > > 1 Items 10 / Page                                                     |
| Check all<br>that apply                                                                                          | Name                                | Short<br>Name    |                                                                                  |
|                                                                                                    | Clean Air Rule Tracking<br>System   | CARTS            | Select this application to report all emission reductions for the Clean Air Rule |
| Next                                                                                                    | Cancel                              | ity   Contact Us |                                                                                  |
| Copyright © 20                                                                                                   | 16 WA State Dept. of Ecology. All r | ights reserved.  |                                                                                  |

|                                    | Check all<br>that apply | Name                              | Short<br>Name |
|------------------------------------|-------------------------|-----------------------------------|---------------|
| Check the CARTS box and click next |                         | Clean Air Rule<br>Tracking System | CARTS         |

Select Facility

| Choose one or more Facilities that you will  | be representing.           |                     |
|----------------------------------------------|----------------------------|---------------------|
| First click** Please Select ** to choose     |                            |                     |
| the Application. Do the same for the         | Customer ID                | YOURNAME            |
| Facility field. Filter the display by typing | Application *              | ** Please Select ** |
| hitting Enter on your keyboard.              | Facility *                 | ** Please Select ** |
| If you are the Designated Representative,    | Designated Representative? |                     |
| check the box indicating such.               |                            |                     |

Click save and new if you have more than one facility affiliation. Click

Save after your last facility has been selected.

**Registration Complete** 

Once you have saved all your facility affiliations your current activity in the portal is complete.

| Air Quality<br>Application Portal                                                                                                    |
|----------------------------------------------------------------------------------------------------|
| Home Customer Info                                                                                                    |
| Customer:                                                                                                    |
| Congratulations, you have successfully completed the first step of the registration process.                                                                                                    |
| <ul> <li>You may review and edit your work by clicking on the Customer Info - My Info<br/>link on the menu.</li> </ul>                                                                                                    |
| <ul> <li>Ecology will process your information and email instructions for proceeding to the next step.</li> <li>You will not be able to proceed with registration until you receive the email from Ecology.</li> <li>This process can take several days, so please be patient.</li> </ul> |
| Exit<br>Application                                                                                                    |
| Ecology Home   Home   Privacy Notice   Accessibility   Contact Us                                                                                                    |
| Copyright © 2016 WA State Dept. of Ecology. All rights reserved.                                                                                                    |

All you do now is exit and wait.

When your request has been reviewed and confirmed, you will be granted roles and access. At that time you will receive an email indicating such. The next time you enter the portal you can access CARTS. See CARTS guide to get started entering your emission reduction units, allowances, and renewable energy credits.

Trouble?

If you have any difficulty with this process, please contact Neil Caudill at 360.407.6811 or <u>Neil.Caudill@ecy.wa.gov</u>.

END